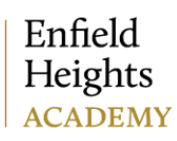

Monday 10th July 2023

## Tapestry- download for Reception Children

Dear Parents/Carers,

Thank you very much for all your comments and observations on Tapestry this year. These have invaluable in supporting us in seeing a rounded picture of child's development.

As we prepare for the new academic year, we will be making your child's learning journal available to be **downloaded from Monday 17<sup>th</sup> July.** All current accounts will become inactive in August so **please download by Monday 24<sup>th</sup> July 2023.** 

Your child's learning journey covers October 2022 until July 2023.

Please see the attached instructions on how to do download the document.

Best wishes,

Justyna Pozonie

Justyna Powrie

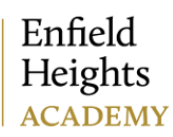

## How to Download your child's Learning Journal

This tutorial explains how you can download your child's learning journal as a PDF through Tapestry.

**Step 1:** Log into Tapestry using the web browser version through our login page at <a href="https://tapestryjournal.com/">https://tapestryjournal.com/</a>

**Step 2:** Click on your username at the top right of the screen and select 'Downloads' from the dropdown list.

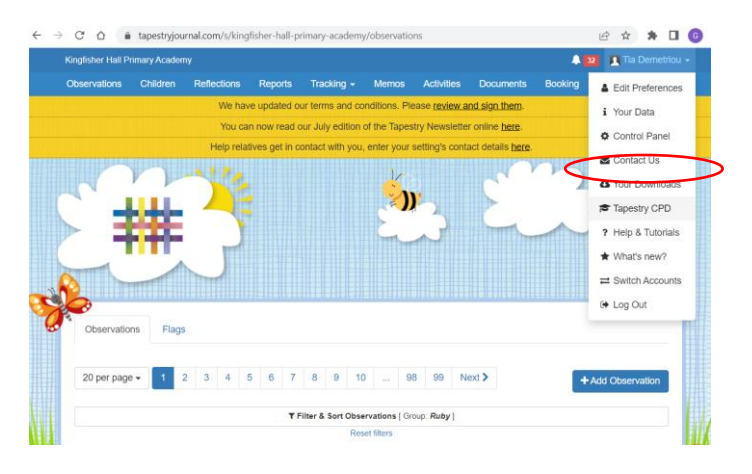

**Step 3**: on the PDF downloads page you should see all downloads you have available. Click the Download Now button to download your PDF. Make sure you save it somewhere safe, and if possible save it to permanent media off your PC, marking it so you will be able to find it in the future. Remember, Tapestry records will usually be deleted once your child has left!

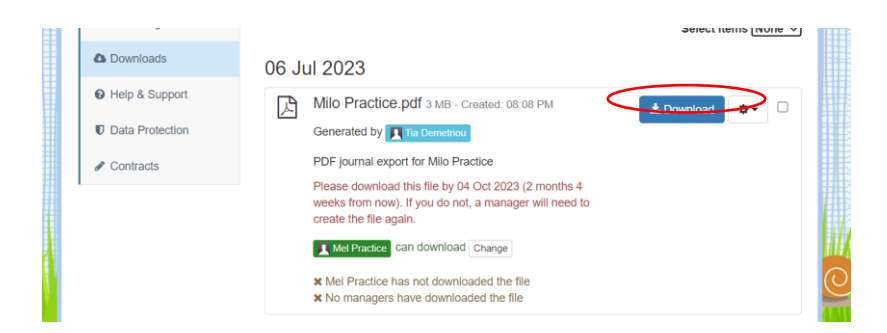

Here is a link to a helpful tutorial on YouTube- https://www.youtube.com/watch?v=I4SMTo8B91s

## If you have any problems, please talk to Mrs Bhogun and Mr Dogus.